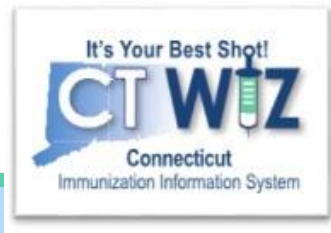

### How do I document borrowed vaccine?

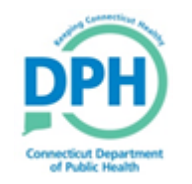

Connecticut Department of Public Health Keeping Connecticut Healthy

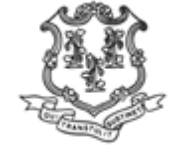

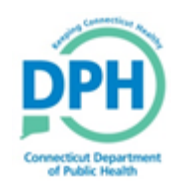

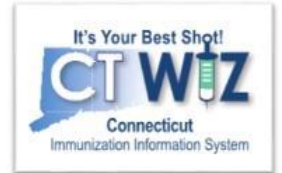

# Things You Should

#### The following slides will show you:

- How to borrow vaccine correctly in CT WIZ
- How to return the vaccine that was borrowed
- How to view the Vaccine Borrowing Report

**Borrowing** means using private vaccine to vaccinate an VFC eligible child or using VFC vaccine to vaccinate a non-VFC eligible child.

You must have your private inventory entered into CT WiZ to borrow.

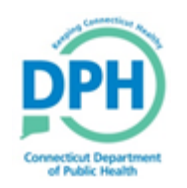

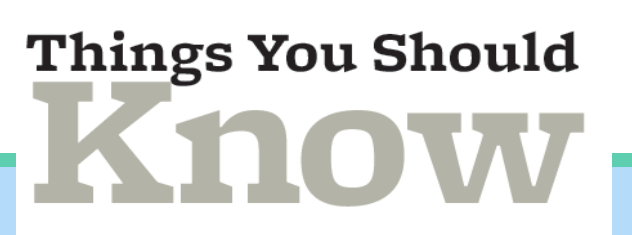

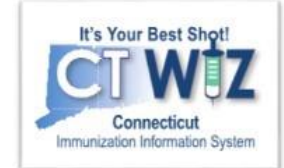

This slide set will demonstrate borrowing using the following example.

- A child who is not CVP eligible is coming into your clinic for an HPV vaccine.
- You have run out of private HPV vaccine, but you have HPV vaccine funded by CVP.
- You borrow the CVP vaccine to immunize the child, then replenish the CVP supply with a dose from your private inventory.

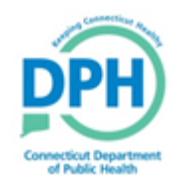

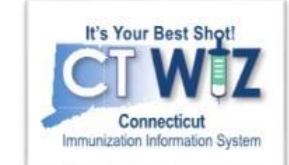

#### Method 1- Entering the borrowed vaccine while entering the administered dose on the patient

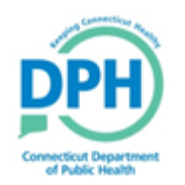

#### Borrowing Vaccine - Method 1

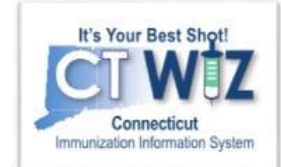

| Secure   ctwiz-training.dph.ct.gov/ctwiz_training/WebCode/Immunizations/Administer.aspx                                                                                                    |                                                                                                    |                                                                                                    |
|----------------------------------------------------------------------------------------------------|----------------------------------------------------------------------------------------------------|----------------------------------------------------------------------------------------------------|
| OPH TRAINING 3, DPH TRAINING 3 Q PATIENT SEARCH                                                                                                    | ctwiz-training.dph.ct.gov says                                                                                                    |                                                                                                    |
| APPLE, SALLY ID: 855429 DOB: 08/15/2007 AGE: 11Y 0M 0D GENDER Immunizations ① Learn More Administer Otention Time 01:47 PM (HH:MM A/P) Administered By* VaccineVaccine GIERLA1, KIMBERLY (-) • HPV9 GIERLA1, KIMBERLY (-) • Mfg   Lot   Exp Date (MM/DD/YY)   Fundin (I) MSD   J5646   10/20/20   V Diso727 01:012018 Patheres Inc. Viccasion Content of the second second | You have selected a vaccine with a funding source marked as VFC.<br>However this funding source is not appropriate per the patient's<br>eligibility status of Not VFC Eligible. If this is what actually was<br>administered then press OK to continue, otherwise press Cancel to<br>change the information before proceeding.<br>Conflicting Vaccine:<br>HPV9<br>OK<br>VFC   4546   00006-4119-03   GARDASIL 9 (0.5 ML X 10 V T<br>Dosage<br>T | If you attempt to<br>administer a vaccine<br>from a funding source<br>that doesn't match<br>the patient's<br>eligibility status, the<br>following pop up<br>message will appear.<br>If you wish to borrow,<br>click OK. |
|                                                                                                    |                                                                                                    |                                                                                                    |

The option to borrow a vaccine will appear in CT WiZ if the vaccine you are about to administer isn't in your inventory location.

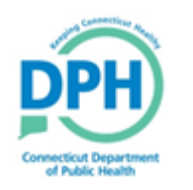

Borrowing Vaccine - Method 1

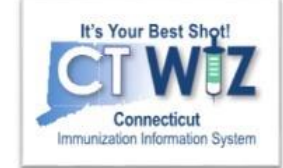

| APPLE, SALLY ID: 855429 DOB: 0                                                                                                    | 8/15/2007 AGE: 11Y 0M 0D GENDER: F                                                                                                    |
|----------------------------------------------------------------------------------------------------|----------------------------------------------------------------------------------------------------|
| Immunizations () Learn More                                                                                                    | Cancel Update 2                                                                                                    |
| Administer                                                                                                    |                                                                                                    |
| Vaccination Time<br>01:47 PM (HH:MM A/P)<br>Administered By *<br>VaccineVaccine GIERLA1, KIMBERLY () ▼<br>HPV9 GIERLA1, KIMBERLY () ▼<br>Did not Admin<br>Delete<br>VFC:Not VFC Eligible<br>1 | Mfg   Lot   Exp Date (MM/DD/YY)   Funding Src   Inv Loc   NDC   Brand *         (I) MSD   J5646   10/20/20   VFC   4546   00006-4119-03   GARDASIL 9 (0.5 ML X 10 V ▼)         Body Site *       Route *         LD ▼       INTRAMUSCULAR ▼         Borrowed Reason       Comment         ▼       ACCIDENTAL USE OF A PRIVATE DOSE FOR A VFC ELIGIBLE PATIENT ACCIDENTAL USE OF VFC DOSE FOR A PRIVATE PATIENT OTHER                                                                                                    |
|                                                                                                    | PRIVATE VACCINE NOT USABLE ON ARRIVAL (VIALS BROKEN, TEMPERATURE MONITOR OUT OF RANGE)<br>PRIVATE VACCINE SHIPMENT DELAY (VACCINE ORDER PLACED ON TIME/DELAY IN SHIPPING)<br>RAN OUT OF PRIVATE VACCINE BETWEEN ORDERS (NOT DUE TO SHIPPING DELAYS)<br>RAN OUT OF VFC VACCINE BETWEEN ORDERS (NOT DUE TO SHIPPING DELAYS)<br>REPLACEMENT OF PRIVATE DOSE WITH VFC WHEN INSURANCE PLAN DID NOT COVER VACCINE<br>SHORT-DATED PRIVATE DOSE WAS EXCHANGED WITH VFC DOSE<br>SHORT-DATED VFC DOSE WAS EXCHANGED WITH PRIVATE DOSE<br>VFC VACCINE NOT USEABLE ON ARRIVAL (VIALS BROKEN, TEMPERATURE MONITOR OUT OF RANGE)<br>VFC VACCINE SHIPMENT DELAY (ORDER PLACED ON TIME/DELAY IN SHIPPING) |

- 1. Choose the Borrowed Reason from the dropdown box.
- 2. Click Update.

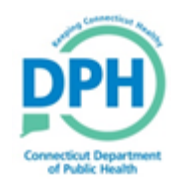

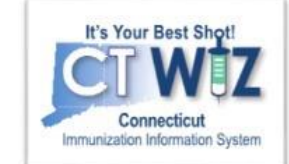

#### Method 2- Entering the borrowed vaccine on your Inventory On-Hand Screen

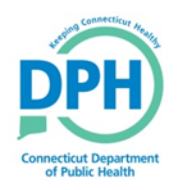

#### **Borrowing Vaccine Method-2**

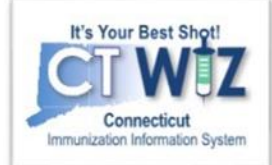

| CT WIZ VE LOVE                                                                      | KIDS PEDIATRICS CT, WE LOVE KIDS PEDIATRICS SOUTH, <b>Q</b> PATIENT SEARCH                                                                                                    | <ol> <li>Click on Inventory</li> <li>Click on Vaccines</li> <li>Click on On-Hand</li> </ol> |
|-------------------------------------------------------------------------------------|----------------------------------------------------------------------------------------------------|---------------------------------------------------------------------------------------------|
| Home                                                                                |                                                                                                    |                                                                                             |
| Patients 🖶                                                                          |                                                                                                    |                                                                                             |
| Immunizations                                                                       | Default Provider/Clinic                                                                                                    |                                                                                             |
| Inventory                                                                           | Drovider* 1                                                                                                    |                                                                                             |
| Vaccines 🗧                                                                          | WE LOVE KIDS PEDIATRICS C                                                                                                    |                                                                                             |
| On-Hand                                                                             | Clinic *                                                                                                    |                                                                                             |
| Reconciliation                                                                      | WE LOVE KIDS PEDIATRICS SOUTH 3                                                                                                    |                                                                                             |
| Vaccine Orders                                                                      |                                                                                                    |                                                                                             |
| Vaccine Returns                                                                     | News                                                                                                    |                                                                                             |
| Vaccine Shipments                                                                   |                                                                                                    |                                                                                             |
| Clinic Tools                                                                        | A There are currently no news items available.                                                                                                    |                                                                                             |
| Reports                                                                             |                                                                                                    |                                                                                             |
| Version 18.1.20180727<br>Copyright © 2001-2018<br>Envision Technology Partners Inc. | Note that this application requires the use of Adobe Reader to view/print some of the files and reports that are available.<br>Click here to download a free copy of Adobe Reader. |                                                                                             |
| Third Party Notices                                                                 |                                                                                                    |                                                                                             |

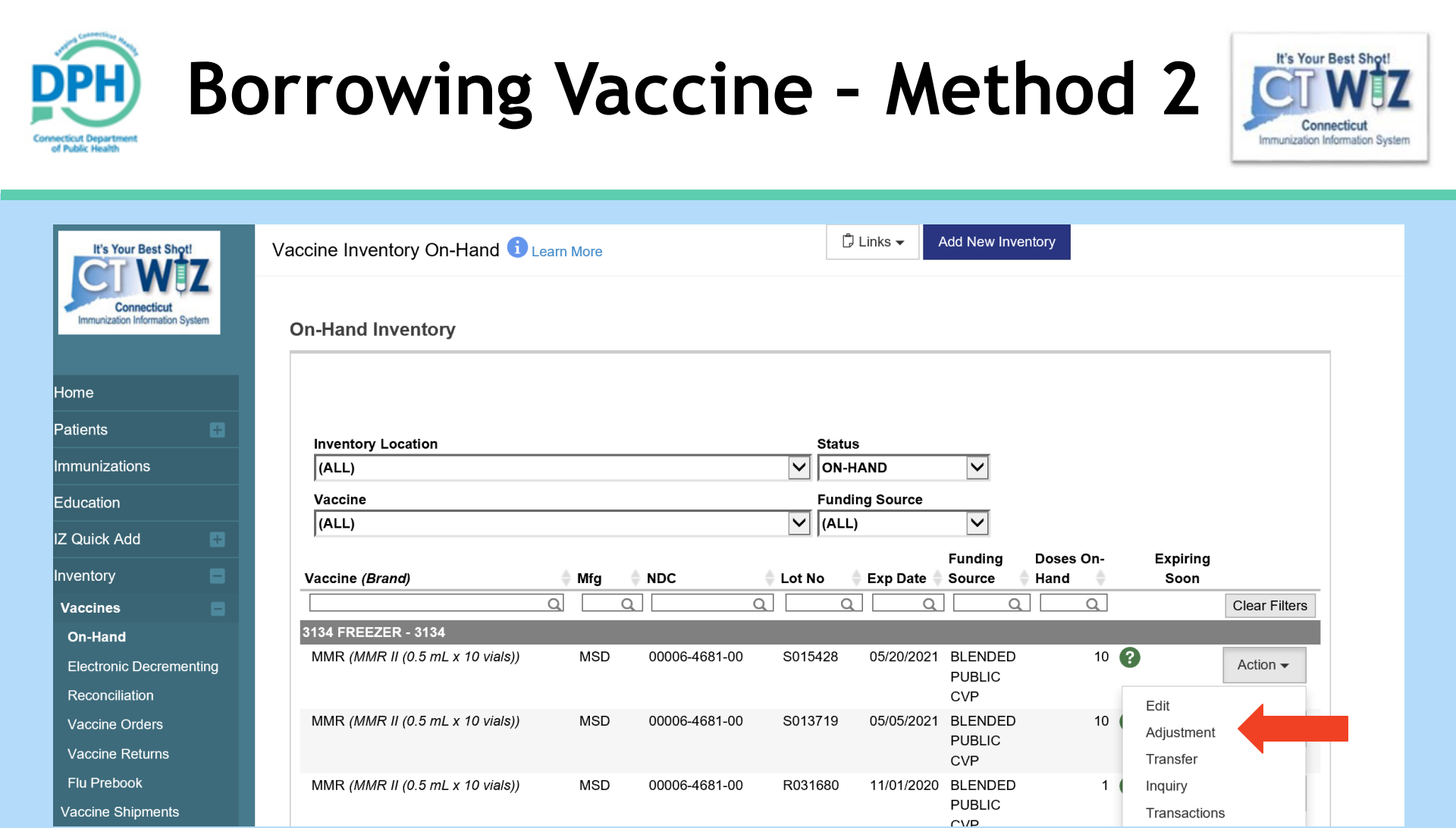

Click on Action dropdown for the vaccine you are borrowing from.
 Click on Adjustment.

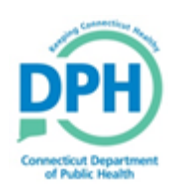

#### **Borrowed Doses**

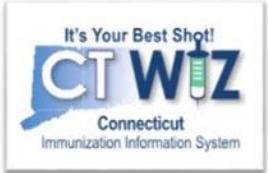

| It's Your Best Shot!                           | Vaccine Inventory Adjust         | stment 🚯                          | Cancel | Create |
|------------------------------------------------|----------------------------------|-----------------------------------|--------|--------|
| Connecticut<br>Immunization Information System | Add                              |                                   |        |        |
| ome                                            | Date/Time *                      | 04/15/2020 🔄 03:32 PM (HH:MM A/P) |        |        |
| atients                                        | Inventory Location *             | 3134 FREEZER                      |        |        |
| nmunizations                                   | Vaccine   Mfg   NDC *            | MMR   MSD   00006-4681-00         |        |        |
|                                                | Lot Number *                     | S015428                           |        |        |
| ducation                                       | Expiration Date *                | 05/20/2021                        |        |        |
| Z Quick Add                                    | Funding Source * Doses On-Hand * | BLENDED PUBLIC CVP                |        |        |
| On-Hand                                        | Reason *                         | CVP - BORROWING VACCINE           | 12     |        |
| Electronic Decrementing                        | Modification *                   | SUBTRACT T                        |        |        |
| Reconciliation                                 | 2                                |                                   |        |        |
| Vaccine Orders                                 | Doses Adjusted *                 |                                   |        |        |
| Vaccine Returns                                | Container Id                     |                                   |        |        |
| Flu Prebook                                    | Comments                         | PATIENT ID 232605                 |        | 5      |
| Vaccine Shipments                              | Clear                            |                                   |        |        |
| Locations                                      | Clear                            |                                   |        |        |

1. Enter the **Date** and **Time** borrowed.

6

- 2. Select Borrowing Vaccine from the **Reason** drop down.
- 3. Under **Modification**, select subtract.
- Enter the number of doses borrowed under Doses Adjusted.
- 5. Enter in the **Comments** the patient's ID # of who the
  - vaccine was borrowed for.
- 6. When finished, click Create.

You can now administer the borrowed vaccine.

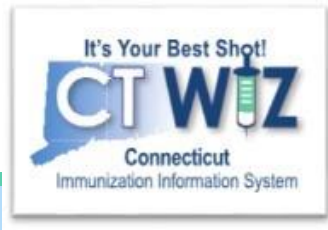

# How do I return a borrowed dose?

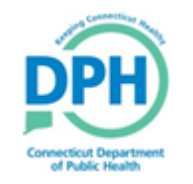

Connecticut Department of Public Health Keeping Connecticut Healthy

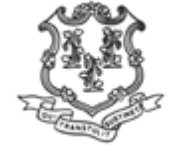

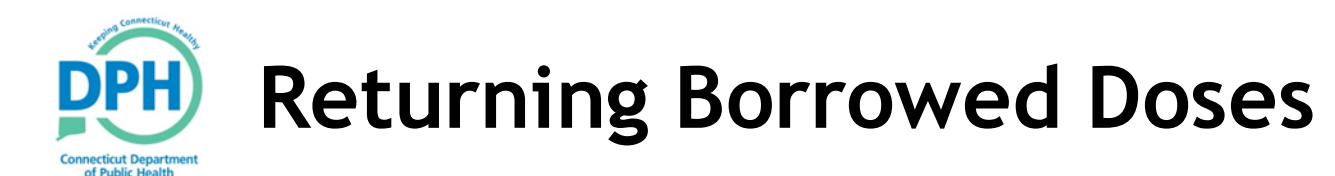

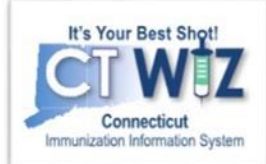

- 1. Click on Inventory
- 2. Click on Vaccines
- 3. Click on On-Hand

| CT WIZ OWE LOVE K                                                                   | IDS PEDIATRICS CT, WE LOVE KIDS PEDIATRICS SOUTH,                                                                                   | <b>Q</b> PATIENT SEARCH                          |
|-------------------------------------------------------------------------------------|----------------------------------------------------------------------------------------------------|--------------------------------------------------|
| It's Your Best Shot!<br>Connecticut<br>Immunization Information System              |                                                                                                    |                                                  |
| Home                                                                                |                                                                                                    |                                                  |
| Patients 📑                                                                          |                                                                                                    | •                                                |
| Immunizations                                                                       | Default Provider/Clinic                                                                                                    |                                                  |
| Inventory 1                                                                         | Drovider *                                                                                                    |                                                  |
| Vaccines 2                                                                          | WE LOVE KIDS PEDIATRICS CT                                                                                                    | T                                                |
| On-Hand 3                                                                           | Clinic *                                                                                                    |                                                  |
| Reconciliation                                                                      | WE LOVE KIDS PEDIATRICS SOUTH                                                                                                    | ¥                                                |
| Vaccine Orders                                                                      |                                                                                                    |                                                  |
| Vaccine Returns                                                                     |                                                                                                    |                                                  |
| Vaccine Shipments                                                                   | News                                                                                                    |                                                  |
| Locations                                                                           |                                                                                                    |                                                  |
| Clinic Tools                                                                        | A There are currently no news items available.                                                                                      |                                                  |
| Reports                                                                             |                                                                                                    |                                                  |
| Version 18.1.20180727<br>Copyright © 2001-2018<br>Envision Technology Partners Inc. | Note that this application requires the use of Adobe Reader to view/print so<br>Click here to download a free copy of Adobe Reader. | ome of the files and reports that are available. |

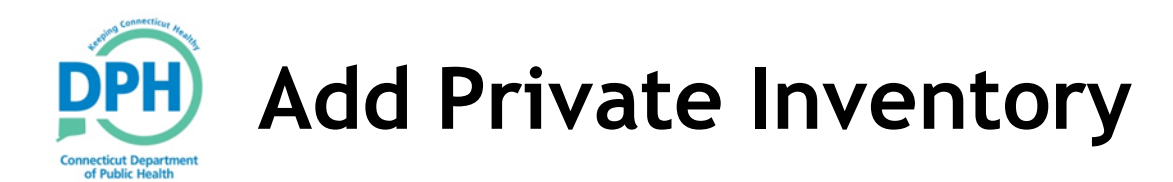

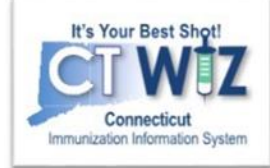

| /accine Inventory On-Hand i Learn More                                                                                                    | ☐ Links 	 Add New Inventory                                                                                                 | 1. In order to transfer a private                                                                                                    |
|----------------------------------------------------------------------------------------------------|----------------------------------------------------------------------------------------------------|----------------------------------------------------------------------------------------------------|
| Inventory Location         (ALL)         Vaccine         (ALL)         Vaccine         (Brand)       Mfg         NDC       Lot No         Exp Date         7777 FRIGERATOR - 3134         DTaP-       SKB         S8160-0811-52       66666         04/05/2021         HepB-         IPV (Pediarix         (0.5 mL x 10         Syr) | Status<br>ON-HAND<br>Funding Source<br>(ALL)<br>Funding Source Doses On-Hand Soon<br>Clear Filters<br>BLENDED PUBLIC<br>CVP | dose that was<br>previously<br>borrowed to state<br>supply that was<br>previously<br>borrowed, you<br>must make sure<br>your private unit<br>is setup in CT WiZ<br>2. Click on Add New<br>Inventory. |
| 7777 PRIVATE - 3134                                                                                                    |                                                                                                    |                                                                                                    |

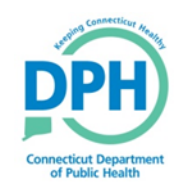

#### Add Private Inventory

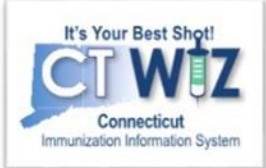

| Vaccine Inventory             | Cearn More                                             | Cancel | Create | 8      |
|-------------------------------|--------------------------------------------------------|--------|--------|--------|
| View                          |                                                        |        |        |        |
| Date/Time *                   | 04/17/2020 III 10:05 AM (HA/P)                         |        |        |        |
| Inventory Location *          | NORWICH PEDIATRICS/COLCHESTER > 7777 PRIVATE           |        |        |        |
| Vaccine   Mfg   NDC   Brand * | MMR   MSD   00006-4681-00   MMR II (0.5 ML X 10 VIALS) |        | 3      | $\vee$ |
| Lot Number *                  | 99999 4                                                |        |        |        |
| Expiration Date *             | 02/02/2021                                             |        |        |        |
| Funding Source *              | PRIVATE V 6                                            |        |        |        |
| Doses Adjusted *              | 5 7                                                    |        |        |        |
| Container Id                  |                                                        |        |        |        |
| Comments                      |                                                        |        |        |        |

- 1. Enter in the **Time**.
- 2. Enter the Inventory location.
- 3. Select the Vaccine.
- 4. Enter the Lot Number.
- 5. Enter the Expiration Date.
- 6. Select Private as the Funding Source.
- 7. Enter the Doses Adjusted.
- 8. Click Create.

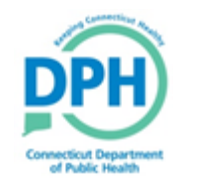

# Transfer borrowed dose from Private inventory to State inventory

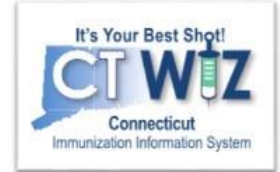

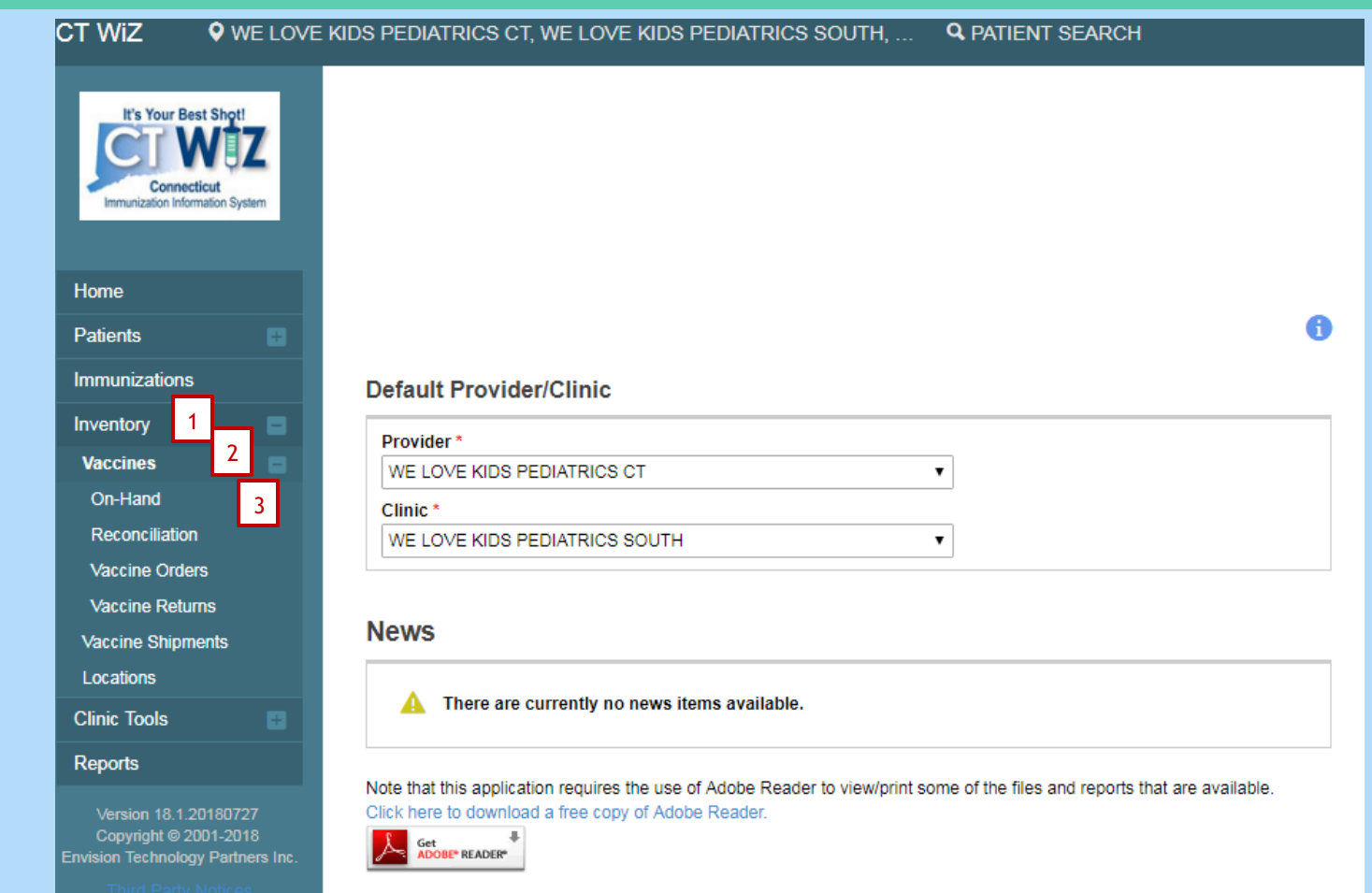

Click on Inventory
 Click on Vaccines
 Click on On-Hand

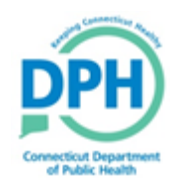

#### Transfer borrowed dose from Private inventory to State inventory

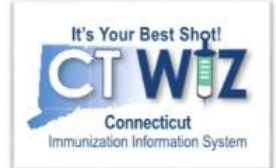

| On-Hand Inventory                                                                                                    |                    |                                                                |               |                                                           |               | Exa<br>of<br>uni | ample: To move one dose<br>MMR from your private<br>it to your CVP unit:              |
|----------------------------------------------------------------------------------------------------|--------------------|----------------------------------------------------------------|---------------|-----------------------------------------------------------|---------------|------------------|---------------------------------------------------------------------------------------|
| Inventory Location (ALL) Vaccine (ALL) Vaccine (Brand) Mfg NDC                                                                                                    | Lot No Exp Date    | Status<br>ON-HAND<br>Funding Source<br>(ALL)<br>Funding Source | Doses On-Hand | Expiring<br>Soon                                          | Clear Filters | 1.<br>2.         | Click on the <b>Action</b> tab<br>for the private vaccine.<br>Select <b>Transfer.</b> |
| 7777 FRIGERATOR - 3134           DTaP-         SKB         58160-0811-5           HepB-         IPV (Pediarix         (0.5 mL x 10 syr)           7777 PRIVATE - 3134         58160-0811-5 | 2 66666 04/05/2021 | BLENDED PUBLIC<br>CVP                                          | C 10          | 0                                                         | Action -      |                  |                                                                                       |
| MMR (MMR MSD 00006-4681-0<br>II (0.5 mL x<br>10 vials))                                                                                                    | 0 99999 02/02/2021 | PRIVATE       • Rectangular Snip                               | 5             | Edit<br>Adjustment<br>Transfer<br>Inquiry<br>Transactions | Action -      |                  |                                                                                       |

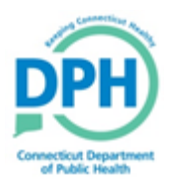

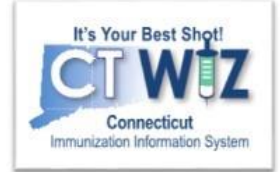

| Inventory Location                                                                                                    | 7777 PRIVATE 4                                                                                                    |
|----------------------------------------------------------------------------------------------------|----------------------------------------------------------------------------------------------------|
|                                                                                                    |                                                                                                    |
|                                                                                                    | MMR   MSD   00006-4681-00                                                                                                    |
| Lot Number                                                                                                    | 99999                                                                                                    |
| Expiration Date                                                                                                    | 02/02/2021                                                                                                    |
| Funding Source                                                                                                    | PRIVATE                                                                                                    |
| Doses On-Hand                                                                                                    | 5                                                                                                    |
| Container Id                                                                                                    |                                                                                                    |
| Doses Transferred *                                                                                                    | 1         2           (The quantity will be immediately decremented from the Source Inventory<br>Location and added to the Destination Inventory Location when marked as<br>'Received'.) |
|                                                                                                    |                                                                                                    |
| Equivalent Cases                                                                                                    |                                                                                                    |
| Equivalent Cases<br>Authorized By                                                                                                    |                                                                                                    |
| Equivalent Cases<br>Authorized By<br>Inventory Picked By                                                                                |                                                                                                    |
| Equivalent Cases<br>Authorized By<br>Inventory Picked By<br>Inventory Picked Date                                                       |                                                                                                    |
| Equivalent Cases<br>Authorized By<br>Inventory Picked By<br>Inventory Picked Date<br>QA Approved By                                     |                                                                                                    |
| Equivalent Cases<br>Authorized By<br>Inventory Picked By<br>Inventory Picked Date<br>QA Approved By<br>QA Approved Date                 |                                                                                                    |
| Equivalent Cases<br>Authorized By<br>Inventory Picked By<br>Inventory Picked Date<br>QA Approved By<br>QA Approved Date<br>Shipped Date | MM/DD/YYYY I I                                                                                                    |

- Select your state Inventory Location you are transferring to.
- 2. Enter in the number of **Doses Transferred.**
- In the Comments field write in you are replacing borrowed doses and the patient's ID #.
- 4. Click Create.

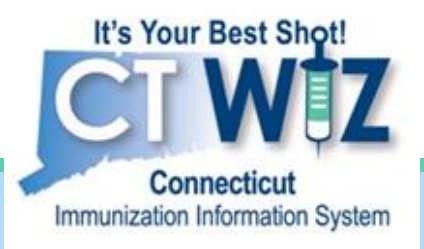

## How do I view the Vaccine Borrowing Report?

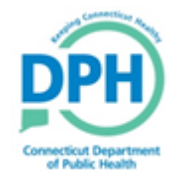

Connecticut Department of Public Health Keeping Connecticut Healthy

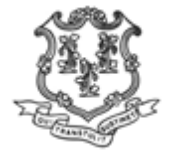

#### **Coverage Statistics Reports**

Connecticut Department of Public Health

Select

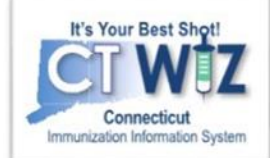

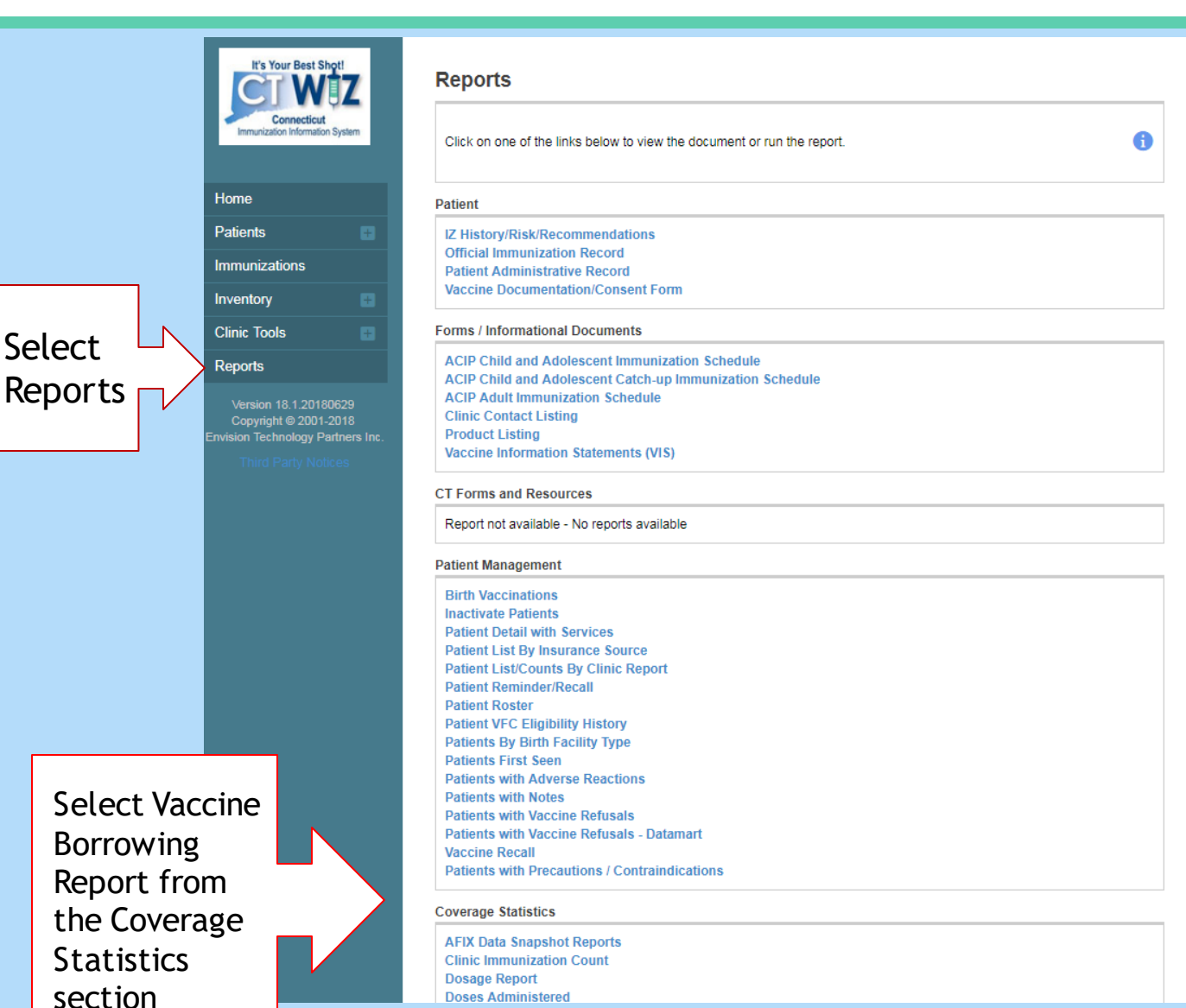

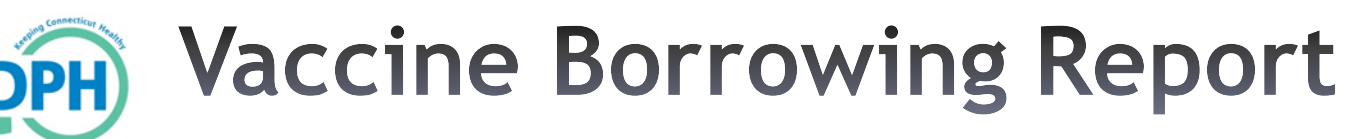

a

Cancel

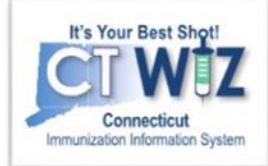

| /accine Borrowing Report                                                                                                    |
|----------------------------------------------------------------------------------------------------|
| Enter the selection criteria and click "Run Report" or click "Cancel" to return to the previous page.                                                                                                    |
| Report Selection Criteria                                                                                                    |
| Provider *                                                                                                    |
| DPH TRAINING CLINIC                                                                                                    |
| Clinic*                                                                                                    |
| DPH TRAINING CLINIC 1                                                                                                    |
| Draatico Type                                                                                                    |
|                                                                                                    |
| (ALL)       Provider       Clinic         (ALL)       CERTIFIED HOME HEALTH AGENCY       CHILDREN AND FAMILY SERVICES         COLLEGE       CONNECTICUT DOH       CONNECTICUT DOH         CORRECTIONS FACILITY       FOHC         HMO       HOSPITAL         HOSPITAL: BIRTHING UNIT       T |
| Note: Hold the Ctrl key to select multiple items.                                                                                                    |
| Ethnicity                                                                                                    |
| (ALL) T                                                                                                    |
| Vaccination Date Range *                                                                                                    |
| From: MM/DD/YYYY 🔄 Through: MM/DD/YYYY                                                                                                    |
| Include Doses Administered With Appropriate Funding Source                                                                                                    |
| Include Doses Administered With Inappropriate Funding Source                                                                                                    |
| Vaccine Funding Sources *                                                                                                    |
| CHIP<br>PRIVATE<br>STATE<br>VFC                                                                                                    |
| Note: hold the Ctrl key to select multiple items.                                                                                                    |
| Output Type      Output Type      PDF      EXTRACT - Delimiter:                                                                                                    |
| Run Report                                                                                                    |

- This report generates a list of vaccines administered to patients with appropriate or inappropriate funding sources per patient VFC eligibilities
- Use this report to find "borrowed" vaccines or inappropriately vaccinated patients.
- Remember to complete the fields with a red \*.
- Click on Run Report.